## 2. 遵守状況確認票入力について(処方医師)

## 2-1. 患者登録番号の入力

処方医師メニュー画面の 🖸 をタップすると、タブレットカメラが起動します。

#### ▼ タブレットカメラを利用する

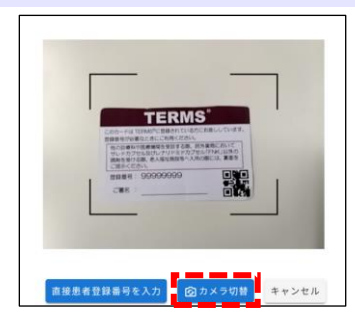

患者登録カード等のQRコードをタブレットカメラで 読み取ります。

☞ <mark>カメラ切替</mark>をタップすると、 前面カメラに切り替えることができます。

【未登録患者の場合】

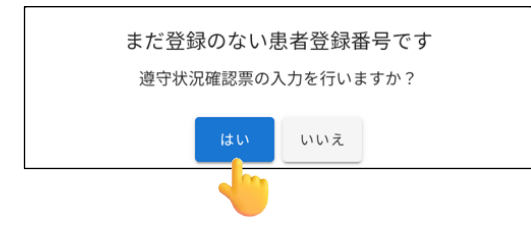

「まだ登録のない患者登録番号です」のポップアップが 表示されます。 はいをタップすると 遵守状況確認票入力画面へ遷移します。 ⇒P.9『▼ 未登録患者の場合』へ

#### 【登録済患者の場合】

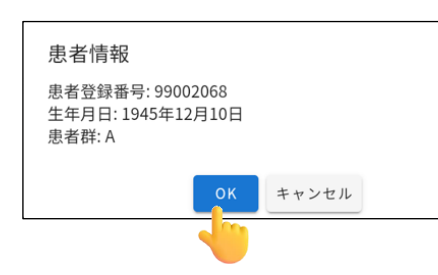

「患者情報」のポップアップが表示されます。 内容確認後、<mark>OK</mark>をタップすると 遵守状況確認票入力画面へ遷移します。 ⇒P.9『▼ 登録済患者の場合』へ

【転院患者の場合】 他の医療機関にて TERMS に登録をされている患者の場合、 「転院患者ですがよろしいですか?」のポップアップが表示されます。 (P.7『▼ 転院患者の場合』参照)

## 2. 遵守状況確認票入力について(処方医師)

2-1. 患者登録番号の入力

処方医師メニュー画面の 🖸 をタップすると、タブレットカメラが起動します。

#### ▼ 直接患者登録番号を入力する

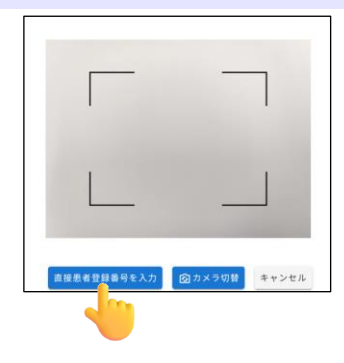

直接患者登録番号を入力 患者登録番号を直接入力することができます。 入力後、 OK をタップします。

### 【未登録患者の場合】

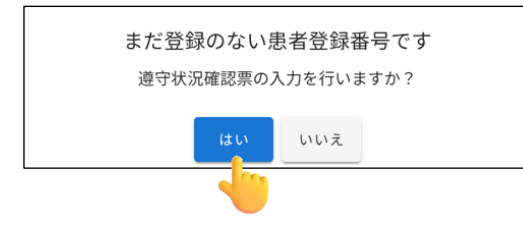

「まだ登録のない患者登録番号です」のポップアップが 表示されます。 はい。をタップすると 遵守状況確認票入力画面へ遷移します。 ⇒P.9『▼ 未登録患者の場合』へ

#### 【登録済患者の場合】

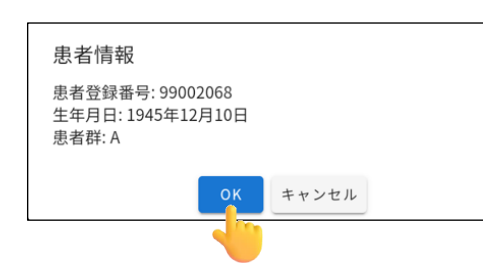

「患者情報」のポップアップが表示されます。 内容確認後、<mark>OK</mark>をタップすると 遵守状況確認票入力画面へ遷移します。 ⇒P.9『▼ 登録済患者の場合』へ

【転院患者の場合】 他の医療機関にて TERMS に登録をされている患者の場合、 「転院患者ですがよろしいですか?」のポップアップが表示されます。 (P.7『▼ 転院患者の場合』参照)

# 2. 遵守状況確認票入力について(処方医師)

## 2-1. 患者登録番号の入力

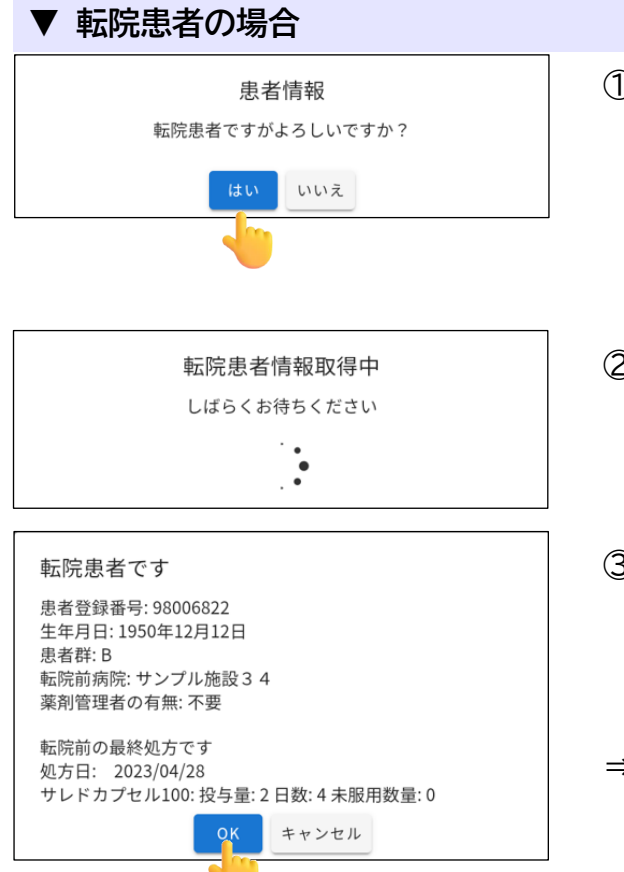

- 「QRコードで患者登録番号を読み取る」、または 「患者登録番号を直接入力」した際、転院患者の 場合は、「患者情報 転院患者ですがよろしいです か?」のポップアップが表示されます。 転院患者の場合は はい をタップします。
- ② 転院処理(転院患者情報の取得)を開始します (転院患者情報取得には、数分かかることが あります)。
- ③ 転院処理(転院患者情報の取得)が完了すると、 「転院患者です」のポップアップが表示されます。 内容確認後、OK をタップすると 遵守状況確認票入力画面へ遷移します。
- ⇒P.9『▼ 登録済患者の場合』へ

#### ▼ 薬剤を変更した場合

## 【サレドカプセル⇒レナリドミドカプセル「FNK」に変更時】

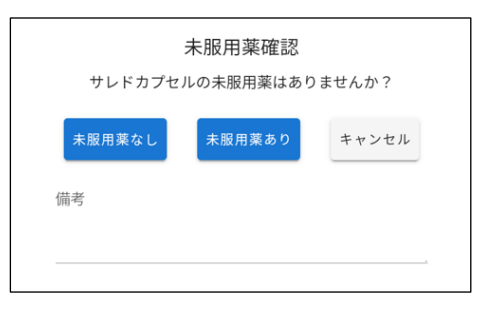

サレドカプセルの未服用薬の有無を患者さんに 確認し、未服用薬がない場合は<mark>未服用薬なし</mark>を タップ、未服用薬がある場合は<mark>未服用薬あり</mark>を タップします。

- ⇒P.9『▼ 登録済患者の場合』へ
- ☞未服用薬がある場合は、後日 MR が確認に うかがう場合があります。

## 【レナリドミドカプセル「FNK」⇒サレドカプセルに変更時】

|         |       | _     |     |
|---------|-------|-------|-----|
| 残薬なし    | ノ 残薬す | うり キャ | ンセル |
|         |       |       |     |
| <b></b> |       |       |     |

レナリドミドカプセル「FNK」の残薬の有無を患者 さんに確認し、残薬がない場合は<mark>残薬なし</mark>を タップ、残薬がある場合は<mark>残薬あり</mark>をタップ します。 ⇒P.9『▼ 登録済患者の場合』へ

☞残薬がある場合は、後日 MR が確認に うかがう場合があります。